## Instructions: How to Download your eBill from CUNYfirst

Step 1: Log into CUNYfirst.

Step 2: Select Student Center from the left-hand menu.

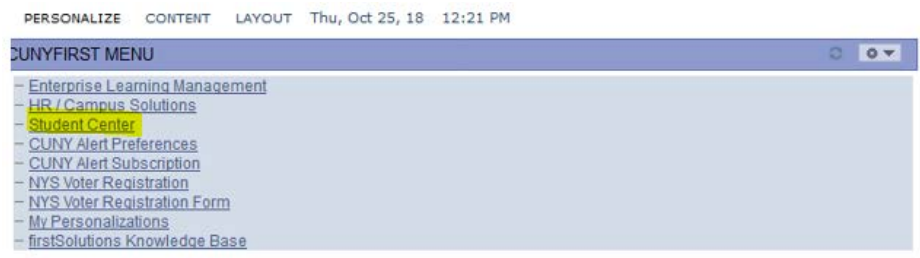

**Step 3:** Scroll down to the **Finances** section on the page. Then select the Institution (i.e. school) for which you are seeking an eBill.

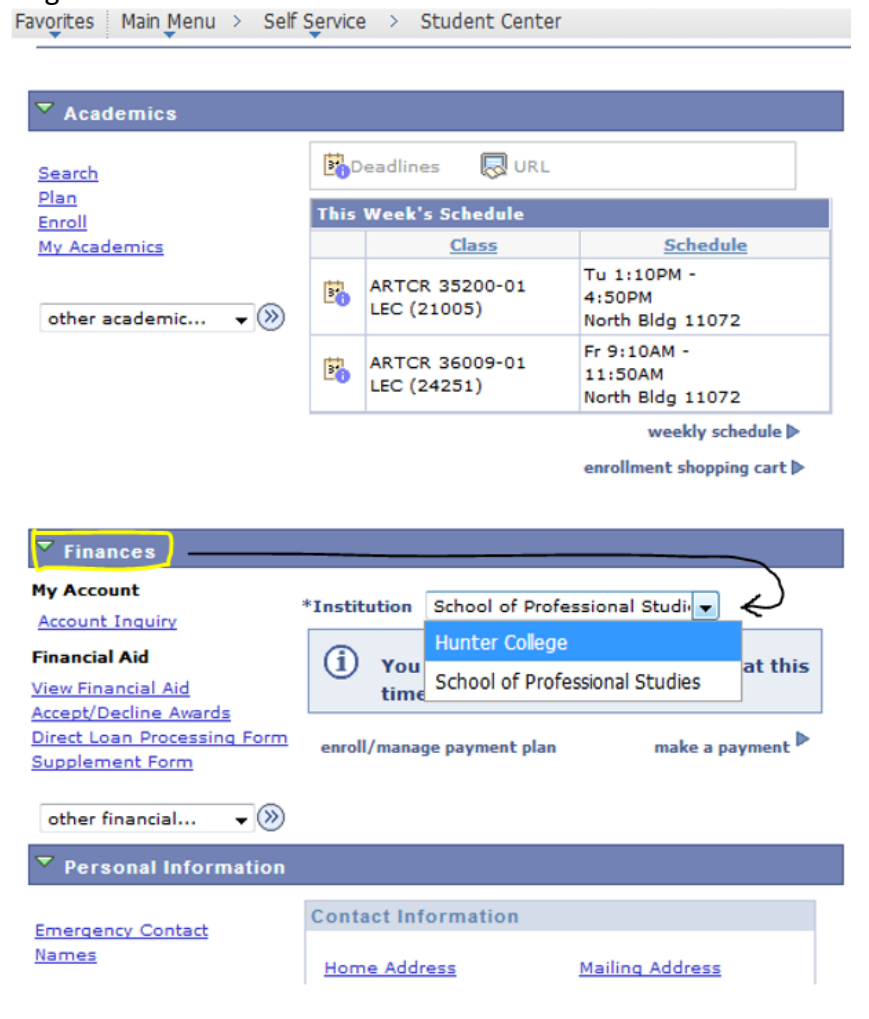

**Step 4:** Still under **Finances**, click on the <u>drop down menu</u> (highlighted in yellow in the picture below).

| Academics                                                                                                    |                                                    |                                                                                                    |                                                                       |
|----------------------------------------------------------------------------------------------------|----------------------------------------------------|----------------------------------------------------------------------------------------------------|-----------------------------------------------------------------------|
| Search                                                                                                    | 3                                                  | Deadlines 🛛 😡 URL                                                                                                    |                                                                       |
| <u>Plan</u><br>Encoll                                                                                                    | This                                               | Week's Schedule                                                                                                    |                                                                       |
| My Academics                                                                                                    |                                                    | Class                                                                                                    | Schedule                                                              |
| other academic 👻 📎                                                                                                    | 3                                                  | ARTCR 35200-01<br>LEC (21005)                                                                                                    | Tu 1:10PM -<br>4:50PM<br>North Bldg 11072                             |
|                                                                                                    | 1                                                  | ARTCR 36009-01<br>LEC (24251)                                                                                                    | Fr 9:10AM -<br>11:50AM<br>North Bldg 11072                            |
|                                                                                                    |                                                    |                                                                                                    | weekly schedule                                                       |
| ▼ Finances                                                                                                    |                                                    |                                                                                                    |                                                                       |
| ✓ Finances My Account Account Inquiry                                                                                                    | *Insti                                             | itution Hunter Colleg                                                                                                    | e 🔻                                                                   |
| Finances<br>My Account<br>Account Inquiry<br>Financial Aid                                                                                                    | *Insti<br>Acco                                     | itution Hunter Colleg                                                                                                    | e 🔻                                                                   |
| Finances My Account Account Inquiry Financial Aid View Financial Aid Accept/Decline Awards Direct Loan Processing Form Supplement Form                                                                                      | *Insti<br>Acco<br>Yo<br>•<br>**                    | itution Hunter Colleg<br>ount Summary<br>u owe 202.55.<br>Due Now 202<br>Future Due (<br>You have a past due b                                                       | e v<br>2.55<br>0.00<br>palance of 202.55. **                          |
| Finances My Account Account Inquiry Financial Aid View Financial Aid Accept/Decline Awards Direct Loan Processing Form Supplement Form other financial                                                                      | *Insti<br>Acco<br>Yo<br>**                         | itution Hunter Colleg<br>ount Summary<br>u owe 202.55.<br>Due Now 202<br>Future Due ()<br>You have a past due b<br>rrency used is US Dolla                           | e<br>2.55<br>0.00<br>palance of 202.55. **                            |
| ▼ Finances<br>My Account<br>Account Inquiry<br>Financial Aid<br>View Financial Aid<br>Accept/Decline Awards<br>Direct Loan Processing Form<br>Supplement Form<br>Other financial ▼ ≫                                        | *Insti<br>Acco<br>Yo<br>•<br>•<br>**<br>Cu         | itution Hunter Colleg<br>ount Summary<br>u owe 202.55.<br>Due Now 202<br>Future Due ()<br>You have a past due b<br>rrency used is US Dolla                           | e   2.55 0.00 palance of 202.55. ** ar. make a payment                |
| Finances My Account Account Inquiry Financial Aid View Financial Aid Accept/Decline Awards Direct Loan Processing Form Supplement Form other financial  Personal Information                                                | *Insti<br>Acco<br>Yo<br>•<br>•<br>**<br>Cu<br>enro | itution Hunter Colleg<br>ount Summary<br>u owe 202.55.<br>Due Now 202<br>Future Due ()<br>You have a past due b<br>rrency used is US Dolla                           | e   2.55 0.00 palance of 202.55. ** ar. make a payment                |
| <ul> <li>✓ Finances</li> <li>My Account<br/>Account Inquiry</li> <li>Financial Aid<br/>Accept/Decline Awards</li> <li>Direct Loan Processing Form</li> <li>Supplement Form</li> <li>other financial ▼ (&gt;&gt;)</li> </ul> | *Insti<br>Acco<br>Yo<br>•<br>•<br>**<br>Cu<br>enro | itution Hunter Colleg<br>ount Summary<br>u owe 202.55.<br>Due Now 202<br>Future Due ()<br>You have a past due b<br>rrency used is US Dolla<br>II/manage payment plan | e v<br>2.55<br>0.00<br>Dalance of 202.55. **<br>ar.<br>make a payment |

Step 5: From the drop-down menu, select "eBill".

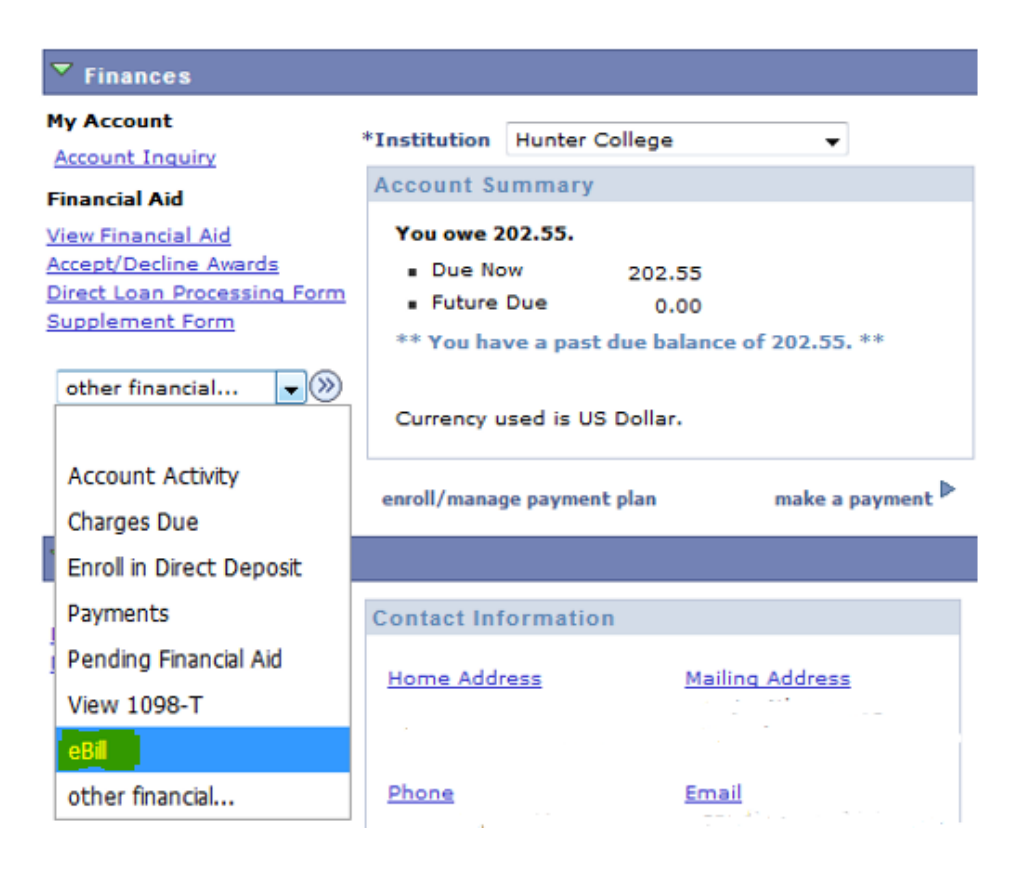

Step 6: Then click on the arrow next to the drop-down menu.

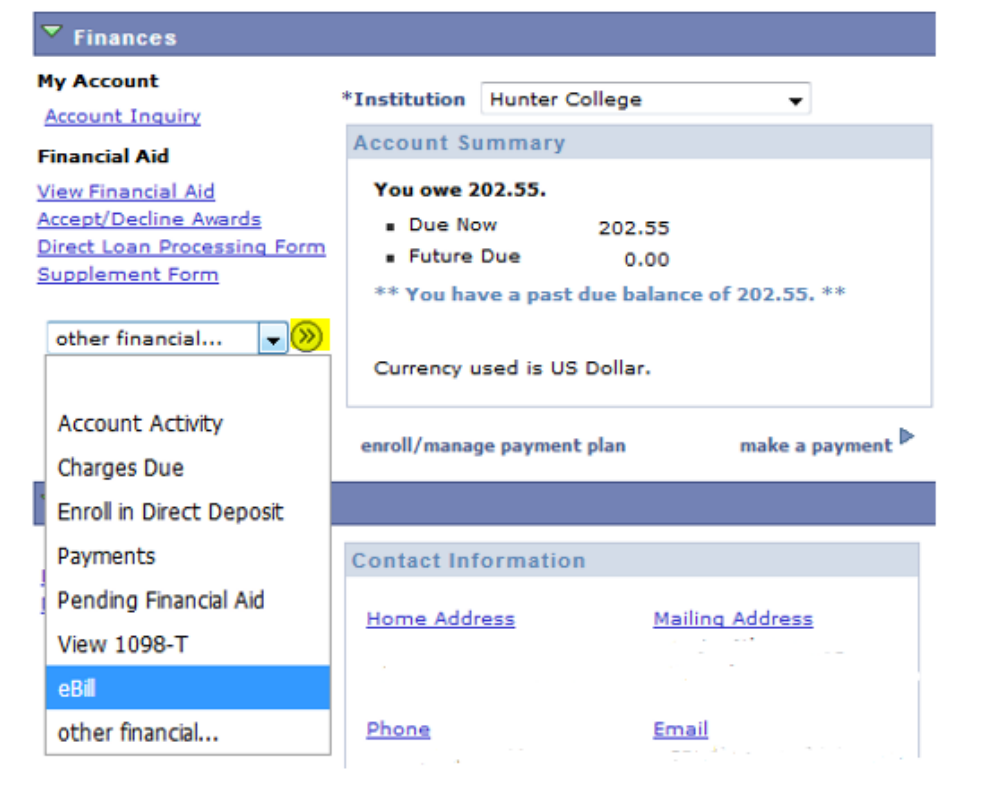

**Step 7:** You will see two eBills. That is, one eBill per term for the two most recent terms in which you were enrolled. (Note: If you have only enrolled in one term at the school you selected in Step #2, you will only see one eBill.)

|               |                   |      |                  |            | -          |       |  |
|---------------|-------------------|------|------------------|------------|------------|-------|--|
| Select a term |                   |      |                  |            |            |       |  |
| Institution   | Institution       | Term | Term             | Term Begin | Term End   | eBill |  |
| HTR01         | Hunter<br>College | 1186 | 2018 Summer Term | 05/30/2018 | 08/20/2018 | eBill |  |
| HTR01         | Hunter<br>College | 1189 | 2018 Fall Term   | 08/27/2018 | 12/21/2018 | eBill |  |

## Select Term for eBill

RETURN

Select Term for eBill

Step 8: Disable pop-up blockers.

Step 9: To view a specific eBill, click on the "eBill" button on the right. (For example, if you want to see your Fall 2018 eBill, click on the button next to "2018 Fall Term".) The eBill will open in a new window for you to view, print, or download.

| Select a term |                   |      |                  |            |            |       |  |
|---------------|-------------------|------|------------------|------------|------------|-------|--|
| Institution   | Institution       | Term | Term             | Term Begin | Term End   | eBill |  |
| HTR01         | Hunter<br>College | 1186 | 2018 Summer Term | 05/30/2018 | 08/20/2018 | eBill |  |
| HTR01         | Hunter<br>College | 1189 | 2018 Fall Term   | 08/27/2018 | 12/21/2018 | eBill |  |
|               |                   |      |                  |            |            |       |  |

RETURN

Step 10: To return to your Student Center, click on "Return". (Do not use your internet browser's back button.) Select Term for eBill

| Select a term |                   |      |                  |            |            |       |
|---------------|-------------------|------|------------------|------------|------------|-------|
| Institution   | Institution       | Term | Term             | Term Begin | Term End   | eBill |
| HTR01         | Hunter<br>College | 1186 | 2018 Summer Term | 05/30/2018 | 08/20/2018 | eBill |
| HTR01         | Hunter<br>College | 1189 | 2018 Fall Term   | 08/27/2018 | 12/21/2018 | eBill |

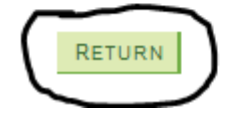